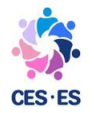

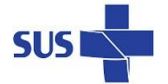

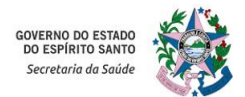

## PASSO A PASSO PARA INSCRIÇÃO ATRAVÉS DO SISTEMA E-DOCS

1. Acesse o site: <u>https://acessocidadao.es.gov.br</u>

2. Realize o login utilizando a opção Acesso Cidadão ou, se preferir, use a conta do Gov.br.

3. Após o login, será exibida uma tela com opções. Clique em "ACESSAR"

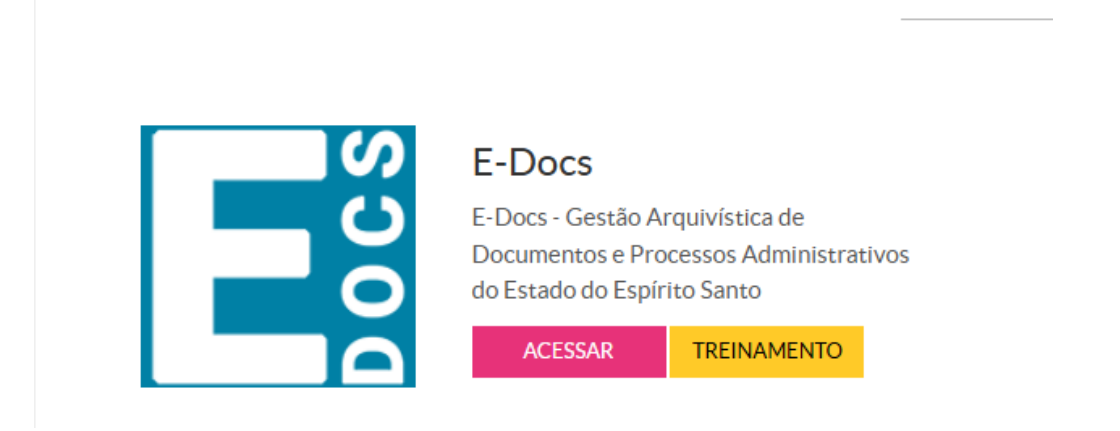

4. No menu inicial, selecione a opção "Encaminhamento de Documento"

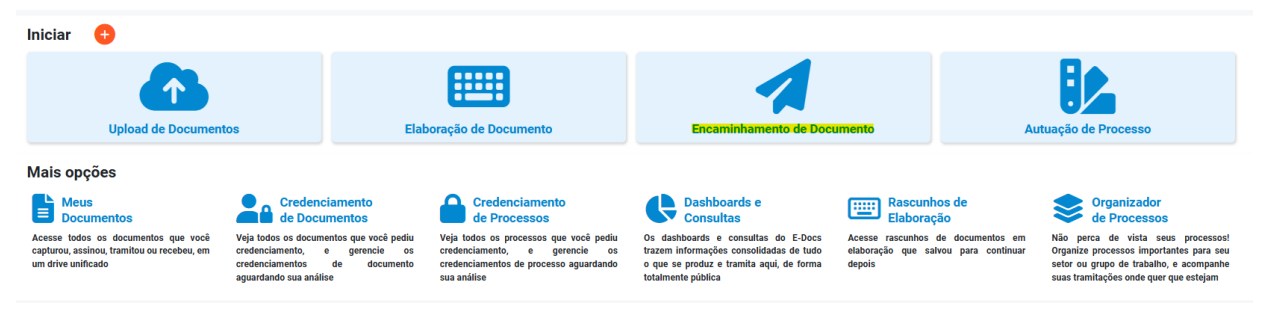

5. Ao gerar um novo encaminhamento, escolha a opção "Cidadão", caso essa seja a única ou a mais relevante. Nesse momento, faça o upload dos documentos conforme edital

| <u>CIDADÃO</u>                               |           |
|----------------------------------------------|-----------|
| Quais Documentos serão encaminhados?         |           |
| ▲ FAZER UPLOAD 🔤 ELABORAR Q PROCURAR 📋 COLAR | → próximo |

Avenida Marechal Mascarenhas de Moraes, 2025 – Bento Ferreira – Vitória – ES CEP.: 29.050-625 – Tel fax: (27) 3636-8323 / 3636-8279 E-mail: ces@saude.es.gov.br

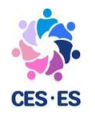

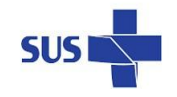

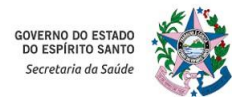

Selecione o documento a ser inserido no sistema E-Docs. Ao escolher o arquivo, será necessário definir o tipo de documento. Para a inscrição mencionada, escolha a opção "Documento Eletrônico" e o tipo de assinatura "E-Docs". Em seguida, preencha o nome do documento conforme especificado no Edital.

|                                                         |                                                           | to Escaneado $\rightarrow$                                                                      |
|---------------------------------------------------------|-----------------------------------------------------------|-------------------------------------------------------------------------------------------------|
| Qual tipo de assinatura?                                |                                                           | 🔇 Qual a diferença                                                                              |
| E-Docs<br>Será assinado eletronicamente<br>SELECIONAR → | ICP-Brasil<br>Já está assinado digitalmente<br>SELECIONAR | Sem Assinatura           e         O documento NÃO será assinado           >         SELECIONAR |
| Qual o Nome do documento?                               |                                                           | 2 Dica                                                                                          |
|                                                         |                                                           | 14 / 200                                                                                        |

7. Clique em "Próximo". Nesse momento, será solicitado o nível de acesso. Selecione a opção "Limitar acesso" e, depois, escolha "Informação pessoal".

| Este documento possui restrição de acesso prevista em | lei? |           |
|-------------------------------------------------------|------|-----------|
| Nível de Acesso: ORGANIZACIONAL 🔇 🔇 TORNAR PÚBLICO    |      |           |
|                                                       |      | PRÓXIMO > |

| Avenida Marechal Mascarenhas de Moraes, 2025 - Bento Ferreira - Vitória - ES |
|------------------------------------------------------------------------------|
| CEP.: 29.050-625 – Tel fax: (27) 3636-8323 / 3636-8279                       |
| E-mail: ces@saude.es.gov.br                                                  |

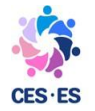

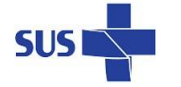

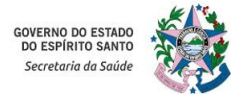

PRÓXIMO ->

| Este documento      | possui restriç     | ção de ac   | esso prevista em lei? |
|---------------------|--------------------|-------------|-----------------------|
| Nível de Acesso:    | SIGILOSO           | 0           | LIMITAR ACESSO        |
| Restrição de acesso | prevista em lei se | elecionada: |                       |
| Sigiloso            | Pessoal            |             |                       |
|                     |                    |             |                       |
|                     |                    |             |                       |

## Leia o Termo de Responsabilidade e, para concordar, clique em "Capturar" 8.

| Termo de Responsabilidade                                      |
|----------------------------------------------------------------|
| Art. 299 do Código Penal. Omitir, em documento público ou p    |
| declaração falsa ou diversa da que devia ser escrita, com o fi |

- particular, declaração que nele deveria constar, ou nele inserir ou fazer inserir m de prejudicar direito, criar obrigação ou alterar a verdade sobre o fato juridicamente relevante:
  - Pena: reclusão, de 1 (um) a 5 (cinco) anos, e multa, se o documento é público, e reclusão de 1 (um) a 3 (três) anos, e multa, se o documento é particular.
  - Parágrafo único. Se o agente é funcionário público, e comete o crime prevalecendo-se do cargo, ou se a falsificação ou alteração é de assentamento de registro civil, aumenta-se a pena de sexta parte.

Ao capturar o documento, você declara estar ciente de que a falsidade do seu conteúdo pode implicar na sanção penal prevista no Art. 299 do Código Penal, conforme transcrição acima.

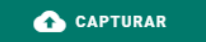

- 9. Repita o passo a passo para todos os documentos que precisam ser enviados.
- 10. Após concluir o envio de todos os documentos, você estará pronto para escolher o destinatário do encaminhamento. Nesse momento é preciso clicar no item "Procurar".

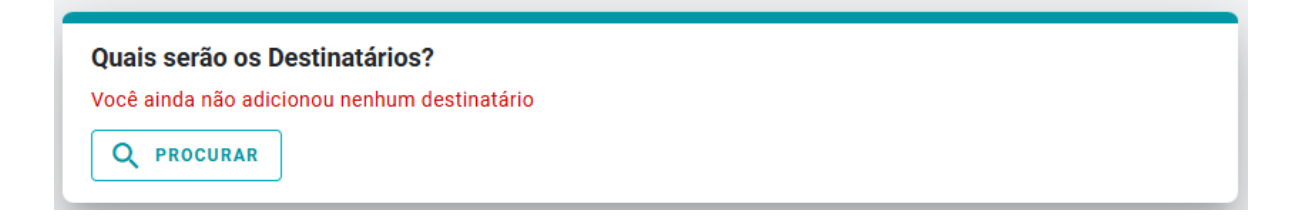

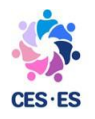

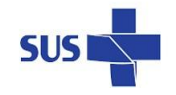

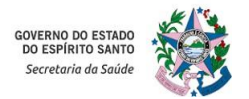

Selecione a opção "Grupos e Comissões". Escolha o patriarca "GOVES" e, como órgão, a SESA – Secretaria de Estado da Saúde. A opção correspondente será CES-ES/Eleições 2025-2028.

| uais serão os Destinatários?                 |                           |       |                    |
|----------------------------------------------|---------------------------|-------|--------------------|
| ★ SUGESTÕES                                  | ÓRGÃO                     | SETOR | GRUPOS E COMISSÕES |
| Grupos de Trabalho Comissões e Contratos     |                           |       |                    |
| Patriarca<br>GOVES  C  Orgão<br>SESA - SECRI | ETARIA DE ESTADO DA SAUDE |       |                    |
| CES-ES                                       |                           |       |                    |
| CES-ES / ELEIÇÕES 2025-2028                  |                           |       |                    |
|                                              |                           |       |                    |
|                                              |                           |       |                    |
|                                              |                           |       |                    |
|                                              |                           |       |                    |
|                                              |                           |       |                    |
|                                              |                           |       |                    |
|                                              |                           |       |                    |
| elecionados:                                 |                           |       |                    |
|                                              |                           |       |                    |
|                                              |                           |       |                    |
|                                              |                           |       |                    |
|                                              |                           |       | ок                 |

Avenida Marechal Mascarenhas de Moraes, 2025 – Bento Ferreira – Vitória – ES CEP.: 29.050-625 – Tel fax: (27) 3636-8323 / 3636-8279 E-mail: ces@saude.es.gov.br

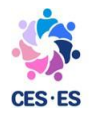

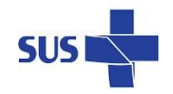

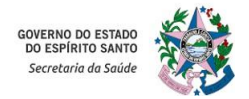

12. Posteriormente, basta inserir o título, sinalizando o nome da Entidade ou Movimento Social e fazer o envio da documentação completa.

|                                                                                                    | 0 / 200  |
|----------------------------------------------------------------------------------------------------|----------|
| lensagem (obrigatório)                                                                                                |          |
|                                                                                                    |          |
|                                                                                                    |          |
|                                                                                                    |          |
|                                                                                                    |          |
|                                                                                                    |          |
|                                                                                                    |          |
|                                                                                                    |          |
|                                                                                                    |          |
|                                                                                                    |          |
|                                                                                                    |          |
|                                                                                                    |          |
|                                                                                                    | 0 / 1500 |
| vel de Acesso: ORGANIZACIONAL 😵 🕥 TORNAR PÚBLICO 🔒 LIMITAR ACESSO                                                     | 0 / 1500 |
| vel de Acesso: ORGANIZACIONAL 😨 🕤 TORNAR PÚBLICO 🔒 LIMITAR ACESSO<br>Itras opções: 💟 Aguardar a conclusão da operação | 0 / 1500 |